Ενώ έχετε συνδεθεί σε κάποιο άλλο wifi , από το play store κατεβάζετε την εφαρμογή eduroam CAT που θα σας βοηθήσει να κάνετε τη σύνδεση εύκολα

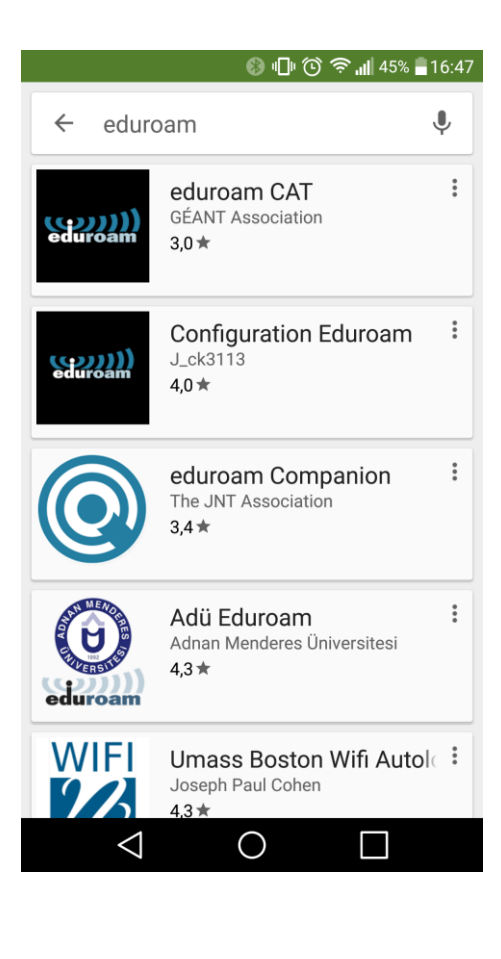

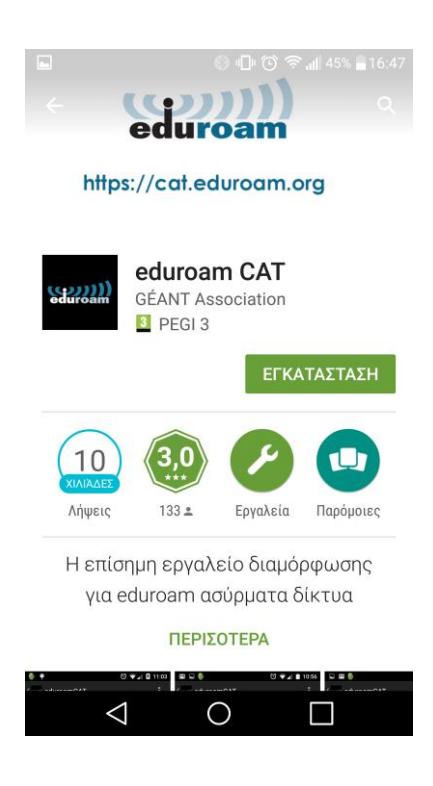

2. Πατήστε στο κουμπί εγκατάσταση

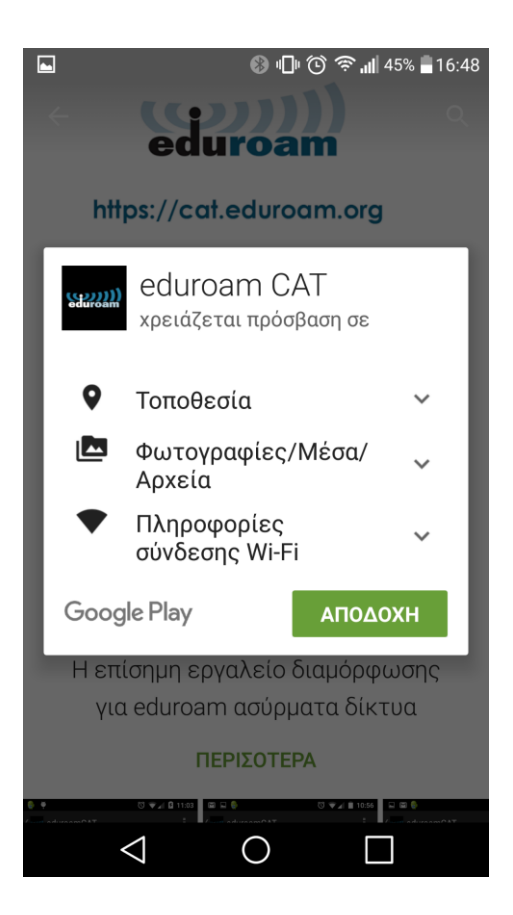

3.Πατήστε **Αποδοχή** 

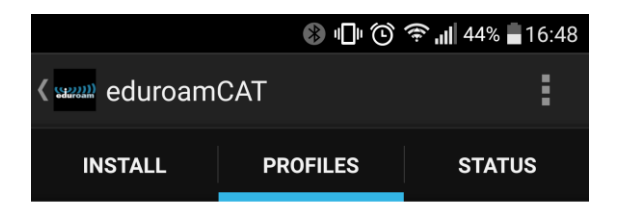

## Nearby Configs National Observatory of Athens Distance Away=1.0Km NOA-Eduroam-Standard : Click here to download Harokopio University

Distance Away=1.0Km HUA : Click here to download

HUA (alt) : Click here to download

Harokopio University Distance Away=1.0Km HUA : Click here to download

HUA (alt) : Click here to download

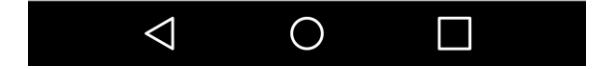

4.Επιλέξτε: HUA:Click here to download για να επιλέξετε το πιστοποιητικό εγκατάστασης.

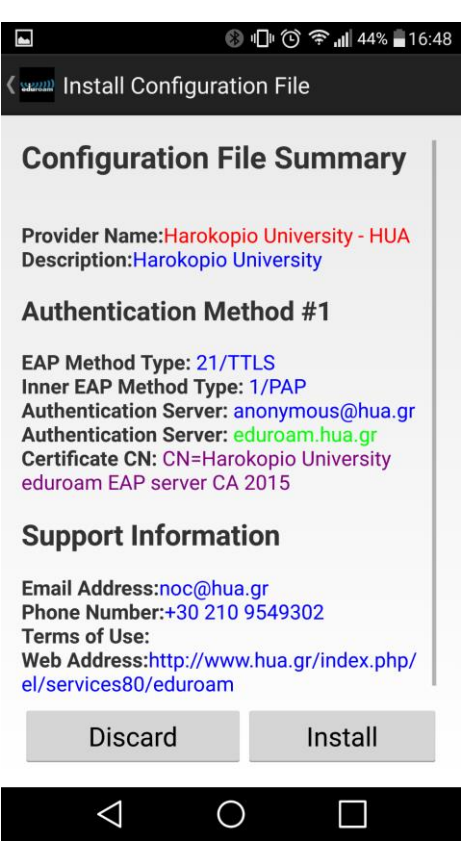

5.Επιλέξτε Install

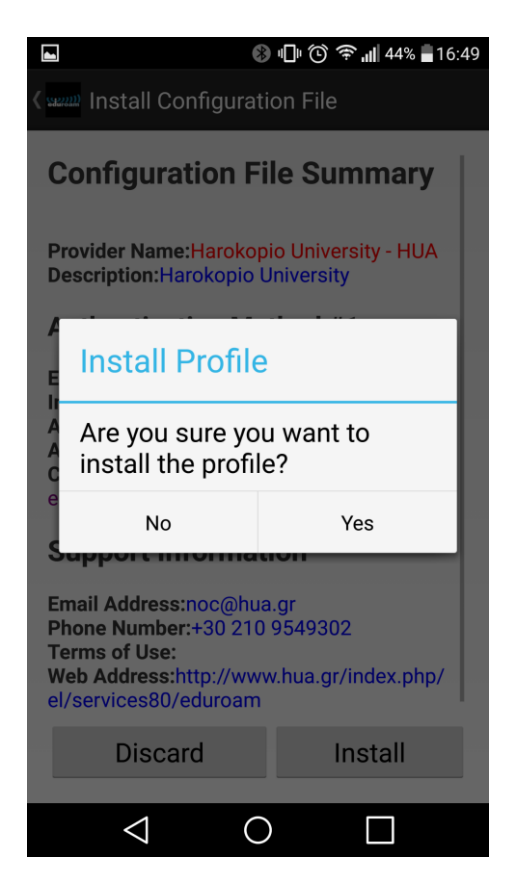

6.Επιλέξτε **Yes** για να εγκατασταθεί το profile του Πανεπιστημίου που περιέχει και το πιστοποιητικό εγκατάστασης

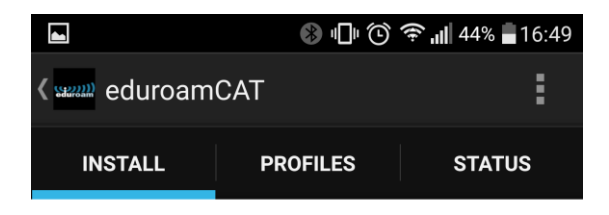

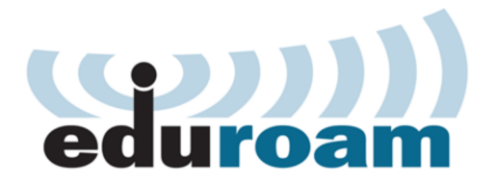

| Username:                                                       |          |           |  |  |  |  |
|-----------------------------------------------------------------|----------|-----------|--|--|--|--|
| Password:                                                       |          |           |  |  |  |  |
| Installing a profile will replace any existing eduroam settings |          |           |  |  |  |  |
|                                                                 | Install  |           |  |  |  |  |
| Status:CONNEC<br>University"                                    | TED to S | SID:"Hua- |  |  |  |  |

7.Γράψτε το username . Προσοχή πρέπει να προσθέσουμε @hua.gr

Γράψτε το password και πατήστε Install

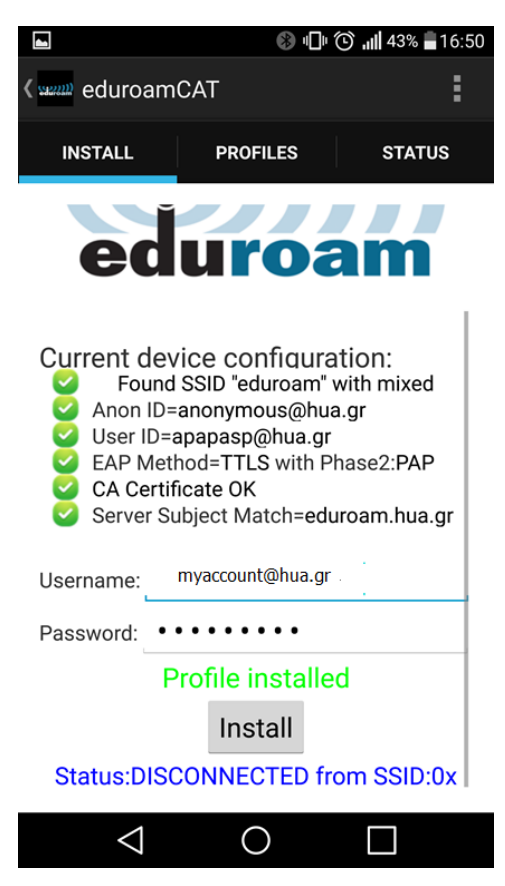

8.Τώρα το profile εγκαταστάθηκε με επιτυχία και μπορείτε να συνδεθείτε,

Όπως βλέπετε παρακάτω στην φωτογραφία

| ■                                                                                                    |              |     |        |  |  |  |
|----------------------------------------------------------------------------------------------------|--------------|-----|--------|--|--|--|
| در سیس eduroamCAT                                                                                                    |              |     | :      |  |  |  |
| INSTALL                                                                                                    | PROFILES     |     | STATUS |  |  |  |
| WiFi ON                                                                                                    | Debug<br>OFF | Rec | onnect |  |  |  |
| SSID:"eduroam" BSSID :84:b5:9c:ea:4f:80<br>Signal Strength:-127dBm Link Speed:N/AMbs<br>Connection State:Disconnected<br>(DISCONNECTED)<br>Supplicant<br>State:DISCONNECTED(DISCONNECTED)<br>WiFi Enabled:trueSupplicant OK:true<br>IP Address:noneDevice MAC<br>Address:a0:91:69:c4:41:4b |              |     |        |  |  |  |
| WiFi Log:<br>**Advanced Status Output:                                                                                                    |              |     |        |  |  |  |
| $\triangleleft$                                                                                                    | 0            |     |        |  |  |  |